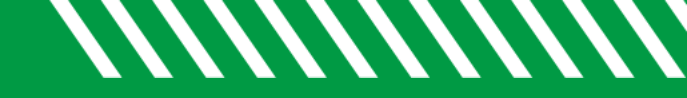

## Institutional Profile

| 1  | Click Starfish in the upper-left hand corner and click on your name.                        |
|----|---------------------------------------------------------------------------------------------|
| 2  | Click on EDIT PROFILE.                                                                      |
| 3  | Use the UPLOAD PHOTO link to add a profile photo (optional).                                |
| 4  | Change PREFERRED LOGIN PAGE (optional).                                                     |
| 5  | Copy direct links for appointments and your profile (optional).                             |
| 6  | Check and update CONTACT INFORMATION.                                                       |
| 7  | Double check that the <b>TIME ZONE</b> selected matches your time zone.                     |
| 8  | Add or update your <b>TITLE</b> (optional).                                                 |
| 9  | Add information to the <b>MY BIOGRAPHY</b> and <b>GENERAL OVERVIEW</b> sections (optional). |
| 10 | Click SAVE CHANGES.                                                                         |

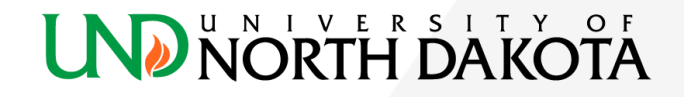